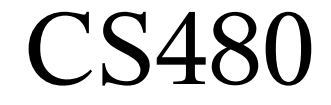

## Compilers Eclipse, SVN, Makefile examples

February 2, 2009

CS 480 – Spring 2009 Pacific University

## New Project

- New | C Project
- Makefile Project | Empty Project | Linux GCC | Next
- Advanced Settings | C/C++ Build | UNCHECK "Generate Makefiles Automatically" | OK
- Finish

# Add DirectoryFile | New | Source Folder

| efile - Eclipse SDK                         |                                 |        |              |
|---------------------------------------------|---------------------------------|--------|--------------|
| te Se <u>a</u> rch <u>P</u> roject <u>R</u> | un <u>W</u> indow <u>H</u> elp  |        |              |
| Shift+Alt+N ▶                               | 🔂 C Project                     |        | ∕-   m m   . |
|                                             | ᄚ C++ Project                   |        |              |
| Ctrl+W                                      | 📬 P <u>r</u> oject              |        |              |
| Shift+Ctrl+W                                | Convert to a C/C++ Make Project |        |              |
| Ctrl+S                                      | 🔂 Source Folder                 |        |              |
| Currs                                       | 📑 Folder                        |        |              |
| Shift+Ctrl+S                                | Source File                     |        |              |
|                                             | 🖹 Header File                   |        | .o -g        |
|                                             | File from Template              |        |              |
|                                             | 🞯 Class                         |        |              |
| F2                                          | 📑 <u>O</u> ther                 | Ctrl+N | 5480_0       |
| To •                                        |                                 |        | -            |
|                                             | -rf bin/*                       |        |              |
| Ctrl+P                                      |                                 |        |              |
| •                                           |                                 |        |              |
|                                             |                                 |        |              |
|                                             |                                 |        |              |

#### Add Source File

#### • New | {Source File, Header File}

| 🛢 🗝 New Sourc          | e File                    | 80 - ×          |
|------------------------|---------------------------|-----------------|
| Create a new s         | ource file.               |                 |
| Source <u>F</u> older: | CS480_0/src               | Br <u>o</u> wse |
| Source File:           |                           |                 |
| Template:              | Default C source template | Configure       |
|                        |                           |                 |
|                        |                           |                 |
|                        |                           |                 |
|                        |                           |                 |
|                        |                           |                 |
|                        |                           |                 |
|                        |                           |                 |
|                        |                           |                 |
|                        |                           |                 |
| 0                      | <u> </u>                  | Cancel          |
|                        | CS 480 – Spring 2009      |                 |
|                        | Pacific University        |                 |

#### Add Makefile

#### • File | New | Other | General | File

| -M New File                         |                    |        |
|-------------------------------------|--------------------|--------|
| File<br>Create a new file resource. |                    |        |
|                                     |                    | =      |
| Enter or select the parent folder:  |                    |        |
| CS480_0/src                         |                    |        |
|                                     |                    |        |
| I.stBowring [CS480_Project]         | :Code/1.stBowring] |        |
| 🛨 🚰 CS480_0 [CS480_0]               |                    |        |
| 🚘 bin                               |                    |        |
| 🔄 src                               |                    |        |
| 😂 CTestProject                      |                    |        |
| interpreter [CS480_ProjectContext]  | ode/interpreter]   |        |
| 🞼 makeex1 [CS480_ProjectCo          | de/makeex1]        |        |
| 🕨 🚰 makeex2 [CS480_ProjectCo        | de/makeex2]        |        |
|                                     |                    |        |
|                                     |                    |        |
| -ile name:                          |                    |        |
|                                     |                    |        |
| <u>A</u> dvanced >>                 |                    |        |
|                                     |                    |        |
|                                     |                    |        |
|                                     |                    |        |
| ? < <u>B</u> ack                    | Next > Einish      | Cancel |
| CS 4                                | 180 – Spring 2009  |        |
| Pa                                  | acific University  |        |

## Add Make Targets

**Pacific University** 

- Open Makefile, write all:, CS480 0:, clean:
- Open Outline on right side
- Right click on name
- "Add make target"
- Click green dot to invoke make

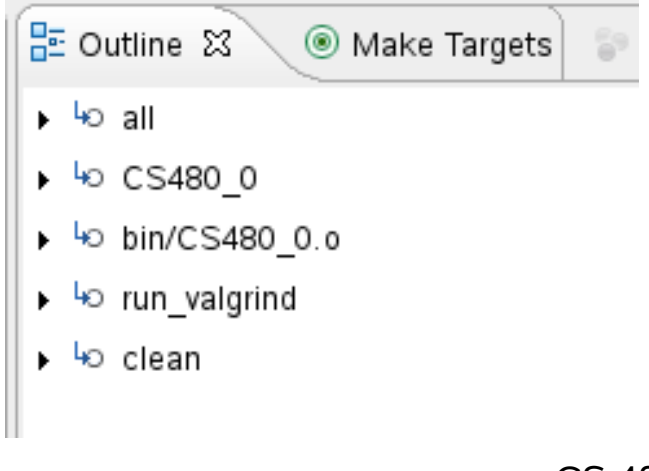

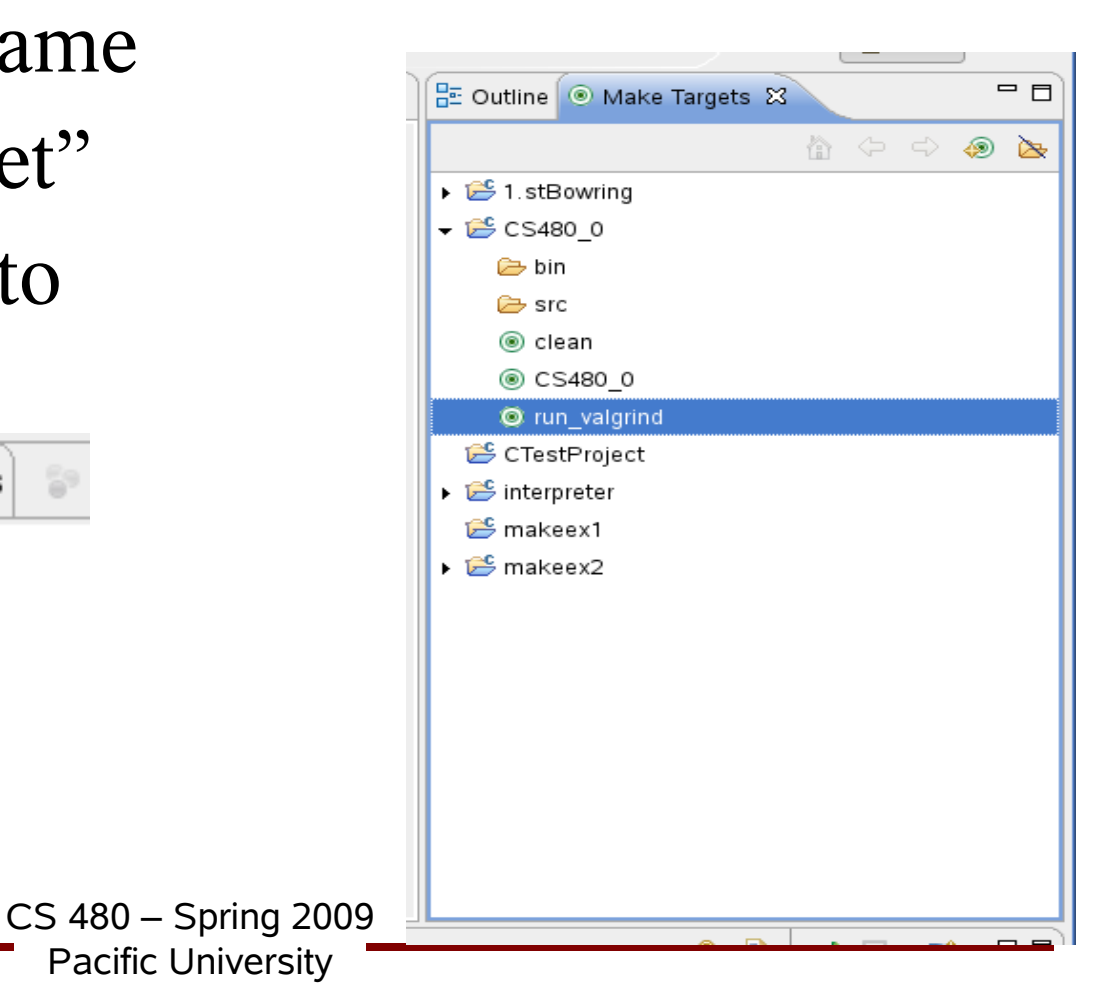

#### Run Binary

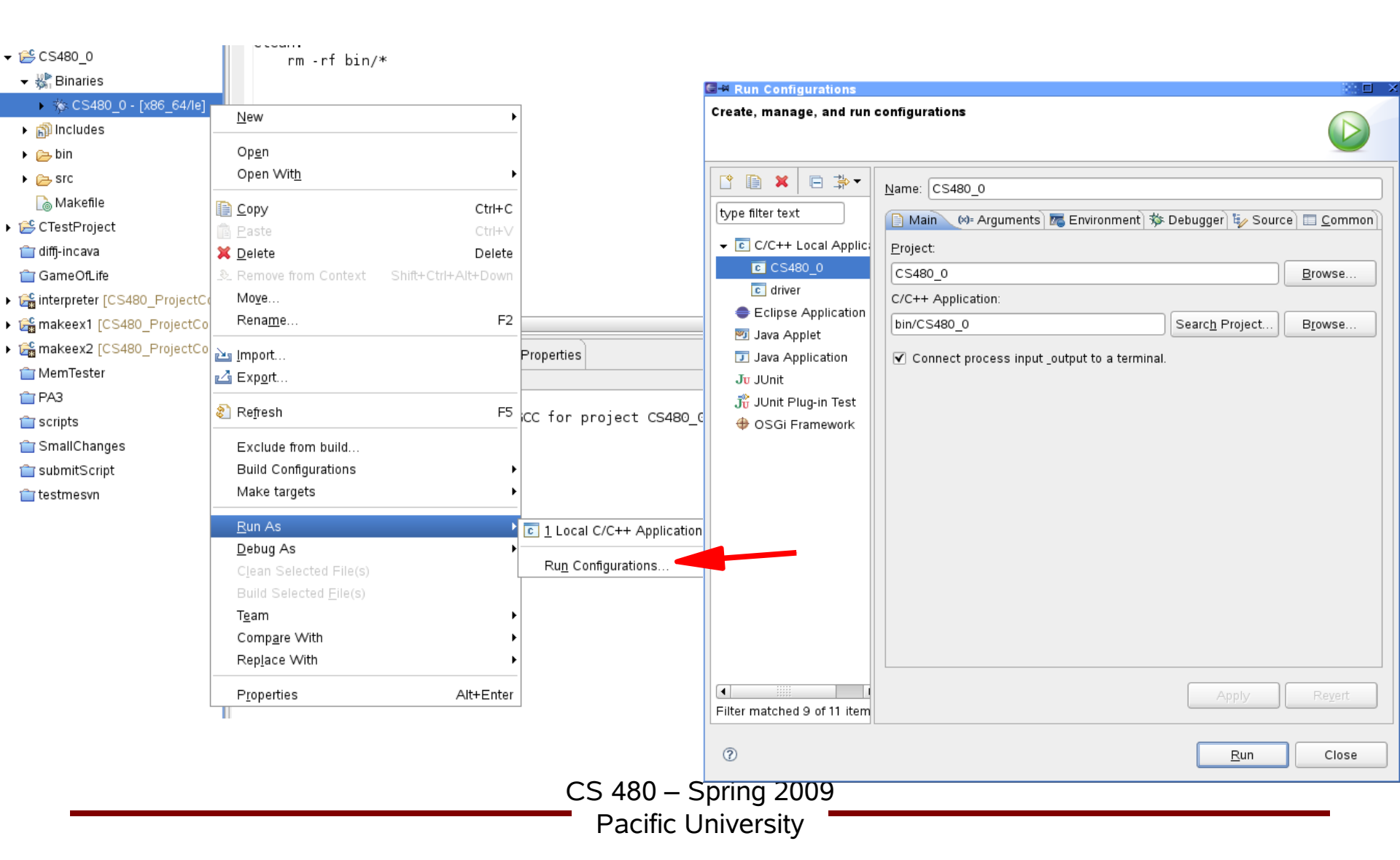

#### Set command line arguments

| 🖼 🗝 Run Configurations                                                                                                    | 10 🗆 ×                                                                         |
|----------------------------------------------------------------------------------------------------|--------------------------------------------------------------------------------|
| Create, manage, and run o                                                                                                    | configurations                                                                 |
| Image: Second system         type filter text <ul> <li>C/C++ Local Applic:</li> <li>CS480_0</li> <li>Circles Application</li> <li>Java Applet</li> <li>Java Applet</li> <li>Java Application</li> <li>Junit</li> <li>JUnit Plug-in Test</li> <li>OSGi Framework</li> </ul> | Name: CS480_0                                                                  |
|                                                                                                    | Variables                                                                      |
|                                                                                                    | [\${workspace_loc:CS480_0}<br>✓ Use default<br>Workspace File System Variables |
| Filter matched 9 of 11 item                                                                                                    | Apply Re <u>v</u> ert                                                          |
| 0                                                                                                    | <u>R</u> un Close                                                              |

CS 480 – Spring 2009

Pacific University

#### Set up debugger

| Create, manage, and run configurations                                                                                                    |  |  |  |
|----------------------------------------------------------------------------------------------------|--|--|--|
|                                                                                                    |  |  |  |
| Image: Second Second Secon |  |  |  |
| Image: Second second second       |  |  |  |
| Run     Close                                                                                                    |  |  |  |
| CS 480 – Spring 2009<br>Pacific University                                                                                                    |  |  |  |

#### Run Binary (take two)

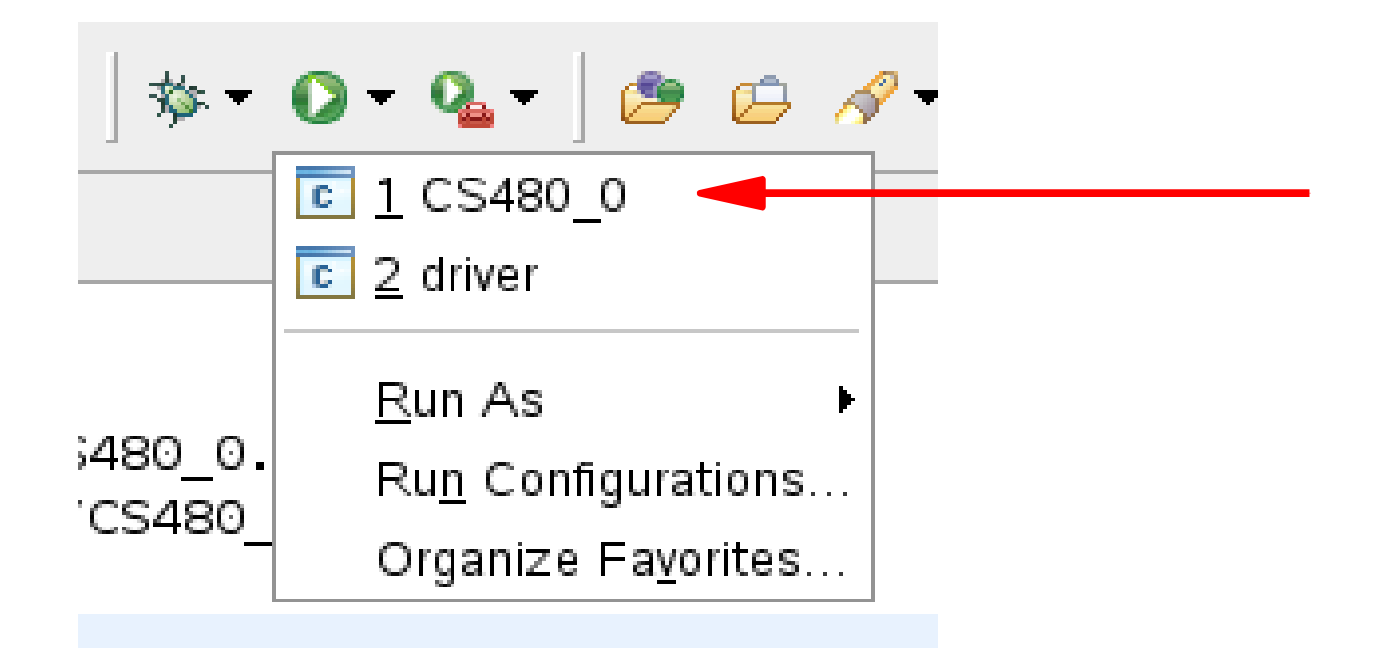

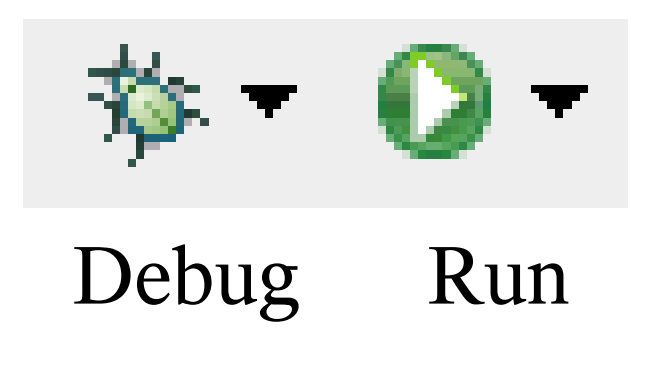

CS 480 – Spring 2009 Pacific University

## Printing

- Windows | Preferences
- General | Appearance | Colors and Fonts
- C/C++ | Editor | C/C++ Editor Text Font
   Use Courier 10 Pitch, Size 8
- This changes the font on the screen!
  You may want to change back after printing
- Print doubled sided!

## Create SVN Repository

zeus\$ svnadmin create /home/login/SVNREPOS/

Run once on Zeus.

If you have an different repository name (SVNREPOS), email it to me!

Never touch SVNREPOS again.

## Subversion: add to repository

| ₩ CS480_0                    | New                              | •                   | ]                     |     |
|------------------------------|----------------------------------|---------------------|-----------------------|-----|
| 🔻 🕌 Binaries                 |                                  |                     |                       | )   |
| ▶ 🏇 CS480_0 - [x86_64/le     | Open in <u>N</u> ew Window       |                     |                       |     |
| Includes                     | Copy                             | Ctrl+C              |                       |     |
| 🕨 🔁 bin                      | Paste                            | Ctrl+V              |                       |     |
| 🔻 🔁 src                      | 💢 <u>D</u> elete                 | Delete              | •                     |     |
| ▶ 💼 CS480_0.c                | 🕭 Remove from Context            | Shift+Ctrl+Alt+Down |                       |     |
| 🗋 Makefile                   | Mo <u>v</u> e                    |                     |                       |     |
| 📂 CTestProject               | Rena <u>m</u> e                  | F2                  |                       | )   |
| 👕 diffj-incava               | e import                         |                     |                       |     |
| 👕 GameOfLife                 | A Export                         |                     |                       |     |
| 🝰 interpreter [CS480_Project |                                  |                     |                       |     |
| 📸 makeex1 [CS480_Project(    | 🐮 Refresh                        | F5                  | s 🏇 Debug 🕴           |     |
| 📸 makeex2 [CS480_Project(    | Clo <u>s</u> e Project           |                     | - ,                   |     |
| 👕 MemTester                  | Close <u>U</u> nrelated Projects |                     | auonj                 |     |
| 👕 PA3                        | Exclude from build               |                     | xited. Exit code =    |     |
| 👕 scripts                    | Build Configurations             | •                   | (45 AM)               |     |
| 👕 SmallChanges               | Make targets                     | •                   | data/workspace/C      |     |
| 👕 submitScript               | Index                            | •                   |                       |     |
| 👕 testmesvn                  | Advanced Fix Copyrights          |                     |                       |     |
|                              | Fix Copyrights                   |                     |                       |     |
|                              | Convert To                       |                     |                       |     |
|                              | <u>R</u> un As                   | •                   |                       |     |
|                              | <u>D</u> ebug As                 | •                   |                       |     |
|                              | T <u>e</u> am                    | •                   | Apply Patch           |     |
|                              | Comp <u>a</u> re With            | ÷                   | Chara Drainat         |     |
|                              | Restore from Local History       |                     | <u>S</u> nare Project | J   |
|                              | PDE To <u>o</u> ls               | •                   |                       |     |
|                              | Properties                       | Alt+Enter           |                       |     |
|                              |                                  | CS 4                | 80 — Sprina           | 2(  |
|                              |                                  |                     | solfie Linivere       | i+. |

- SVN
- Create New OR
- Use Existing
- Use Project name as folder name

## Subversion: Commit Files

- Team | Commit
- What do I commit?
  - Source files
  - Makefiles
  - .cproject / .project
  - Test files
- What do I *not* commit?
  - \*.0
  - Binaries
  - Temporary files

# Subversion: Update from Repos

- Team | Update
- Team | Synchronize with Repository
   Shows how files differ from repos
- Revert from bad code
  - Team | Show History
  - "Revert changes from revision ###"
- Team | Compare With
- Team | Replace With

## Revert One File

- Team | Replace With | Revision
- Copy All Non-Conflicting Changes from Right to Left
- Right click on Workspace File Pane | Save
- Next commit will save the changes to a new revision in the repository

| C/C++ - Compare main.c <workspace> and ver</workspace>                                                                                                    | rsions - Eclipse SDK                          |                                        |                                    |                                         |
|----------------------------------------------------------------------------------------------------|-----------------------------------------------|----------------------------------------|------------------------------------|-----------------------------------------|
| <u>File Edit Refactor N</u> avigate Se <u>a</u> rch <u>P</u> roject <u>R</u> un <u>Y</u>                                                                                                    | <u>W</u> indow <u>H</u> elp                   |                                        |                                    |                                         |
| <u>]</u> ◘ + 🗟 📄 ] 4 + ] @ + @ + @ + @ + @                                                                                                    | ▼                                             | • ] 🕭 🖨 🖋 • ] 🔳 📑 ]                    |                                    | ▲ 🆄                                     |
| ြီ Project Explorer သိ 📄 👙 🍷 🗖 🗖                                                                                                    | 🖻 main. c 🛛 🔓 Makefile 📑                      | Compare main.c <workspace></workspace> | and versions $lpha$                | - 8                                     |
| ► 🕞 1.stBowring [CS480_ProjectCode/1.stBowring]                                                                                                    | Structure Compare                             |                                        |                                    |                                         |
| 💼 CS360s07_PA1                                                                                                    | Revisio Merged Revisions                      | Tags Date                              | Author                             | Comment                                 |
| 💼 CS360s07_PA2                                                                                                    | *158                                          | 2/3/09 10:26                           | AM chadd                           | added funct prototype                   |
| 💼 CS360s07_PA3                                                                                                    | 157                                           | 2/3/09 10:25                           | AM chadd                           | re-added !                              |
| 💼 CS360s07_PA4                                                                                                    | 156                                           | 2/3/09 10:25                           | AM chadd                           | added funct                             |
| CS460_Life                                                                                                    | 155                                           | 2/3/09 10:24                           | AM chadd                           | added !                                 |
| 💼 CS460_PiThread                                                                                                    | 154                                           | 2/3/09 10:24                           | AM chadd                           | initial source commit                   |
| 💼 CS460_Shell                                                                                                    |                                               |                                        |                                    |                                         |
| ▶ 🚰 CS480_0 [CS480_0]                                                                                                    |                                               |                                        |                                    |                                         |
| ▶ 💕 CTestProject                                                                                                    |                                               |                                        |                                    |                                         |
| ▶ 🚮 diffj-incava [diffj-incava2]                                                                                                    |                                               |                                        |                                    |                                         |
| 💼 GameOfLife                                                                                                    |                                               |                                        |                                    |                                         |
|                                                                                                    |                                               |                                        |                                    |                                         |
| ↓     ↓     ↓     ↓     ↓     ↓     ↓     ↓     ↓     ↓     ↓     ↓     ↓     ↓     ↓     ↓     ↓     ↓     ↓     ↓     ↓     ↓     ↓     ↓     ↓     ↓     ↓     ↓     ↓     ↓     ↓     ↓     ↓     ↓     ↓     ↓     ↓     ↓     ↓     ↓     ↓     ↓     ↓     ↓     ↓     ↓     ↓     ↓     ↓     ↓     ↓     ↓     ↓     ↓     ↓     ↓     ↓     ↓     ↓     ↓     ↓     ↓     ↓     ↓     ↓     ↓     ↓     ↓     ↓     ↓     ↓     ↓     ↓     ↓     ↓     ↓     ↓     ↓     ↓     ↓     ↓     ↓     ↓     ↓     ↓     ↓     ↓     ↓     ↓     ↓     ↓     ↓     ↓     ↓     ↓     ↓     ↓     ↓     ↓     ↓     ↓     ↓     ↓     ↓     ↓     ↓     ↓     ↓     ↓     ↓     ↓     ↓     ↓     ↓     ↓     ↓     ↓     ↓     ↓     ↓     ↓     ↓     ↓     ↓     ↓     ↓     ↓     ↓     ↓     ↓     ↓     ↓     ↓     ↓     ↓     ↓     ↓     ↓     ↓     ↓     ↓     ↓     ↓     ↓     ↓     ↓     ↓     ↓     ↓     ↓     ↓     ↓     ↓     ↓     ↓     ↓     ↓     ↓     ↓     ↓     ↓     ↓     ↓     ↓     ↓     ↓     ↓     ↓     ↓     ↓     ↓     ↓     ↓     ↓     ↓     ↓     ↓     ↓     ↓     ↓     ↓     ↓     ↓     ↓     ↓     ↓     ↓     ↓     ↓     ↓     ↓     ↓     ↓     ↓     ↓     ↓     ↓     ↓     ↓     ↓     ↓     ↓     ↓     ↓     ↓     ↓     ↓     ↓     ↓     ↓     ↓     ↓     ↓     ↓     ↓     ↓     ↓     ↓     ↓     ↓     ↓     ↓     ↓     ↓     ↓     ↓     ↓     ↓     ↓     ↓     ↓     ↓     ↓     ↓     ↓     ↓     ↓     ↓     ↓     ↓     ↓     ↓     ↓     ↓     ↓     ↓     ↓     ↓     ↓     ↓     ↓     ↓     ↓     ↓     ↓     ↓     ↓     ↓     ↓     ↓     ↓     ↓     ↓     ↓     ↓     ↓     ↓     ↓     ↓     ↓     ↓     ↓     ↓     ↓     ↓     ↓     ↓     ↓     ↓     ↓     ↓     ↓     ↓     ↓     ↓     ↓     ↓     ↓     ↓     ↓     ↓     ↓     ↓     ↓     ↓     ↓     ↓     ↓     ↓     ↓     ↓     ↓     ↓     ↓     ↓     ↓     ↓     ↓     ↓     ↓     ↓     ↓     ↓     ↓     ↓     ↓     ↓     ↓     ↓     ↓     ↓     ↓     ↓     ↓     ↓     ↓     ↓     ↓     ↓     ↓     ↓     ↓     ↓     ↓     ↓     ↓     ↓     ↓     ↓     ↓         |                                               |                                        |                                    |                                         |
| main - [x86_64/le] 154 2/3/09 10:24 AM of the second second se |                                               |                                        |                                    |                                         |
| ▶ 📸 Includes                                                                                                    |                                               |                                        |                                    |                                         |
| 👻 🚰 src                                                                                                    |                                               |                                        |                                    | _                                       |
| ▶ 🔓 main.c 158_2/3/09 10:26 AM_chadd                                                                                                    |                                               |                                        |                                    |                                         |
| 👻 🚘 bin                                                                                                    |                                               |                                        |                                    | •                                       |
| ▶ 🎄 main - [x86_64/le] 154 2/3/09 10:24 AM o                                                                                                    |                                               |                                        |                                    | - I I I I I I I I I I I I I I I I I I I |
| ▶ 🗟 main.o - [x86_64/le]                                                                                                    | C Compare Viewer                              | /                                      |                                    |                                         |
| 🕞 Makefile 154 2/3/09 10:24 AM chadd                                                                                                    | Workspace file: main c                        |                                        | Repository file: main c            |                                         |
| interpreter [CS480_ProjectCode/interpreter]                                                                                                    | Workspace me. main.e                          |                                        | Trepository me. mam.e              |                                         |
| makeex1 [CS480_ProjectCode/makeex1]                                                                                                    | <pre>void printer(char*);</pre>               | }                                      |                                    |                                         |
| makeex2 [CS480_ProjectCode/makeex2]                                                                                                    | int main()                                    |                                        | void printer(char *str)            |                                         |
| 👕 MemTester                                                                                                    | {                                             |                                        | <pre>printf("%s\n", str);</pre>    | ;                                       |
| 1 PA3                                                                                                    | printer("HELLO WORLD                          | )!");                                  | }                                  |                                         |
| 💼 scripts                                                                                                    | }                                             |                                        |                                    |                                         |
| ▶ 🞥 SmallChanges [SmallChanges]                                                                                                    |                                               |                                        |                                    |                                         |
| 👕 submitScript                                                                                                    | 🖹 Problems 🖉 Tasks 📮 Conse                    | ole 🛿 🔲 Properties                     |                                    |                                         |
| 👕 testmesvn                                                                                                    | <terminated> main [C/C++ Local A</terminated> | Application] /home/chadd/data/w        | orkspace/HowDolRevert/bin/main (2/ | 3/09 10:28 AM)                          |
|                                                                                                    | HELLO WORLD!                                  |                                        |                                    |                                         |

## Revert the Entire Project

- Rename existing Project
- Right click Project Name | Rename
- Don't worry, from Eclipse, you cannot destroy your SVN Repository

– Unless you really, really try

## Revert the Entire Project

- Check out New Project from SVN
- Don't check out the HEAD
- Select Revision

| Check Out As      | SV                                                       |
|-------------------|----------------------------------------------------------|
| Select the meth   | iod of check out and the revision to check out.          |
| Choose how to     | check out folder HowDolRevert                            |
| O Check out a     | s a project configured using the New Project Wizard      |
| (Only available v | when the .project file does not exist in the repository) |
| Check out a       | s a project in the workspace                             |
| Project Name:     | HowDolRevert                                             |
|                   |                                                          |
| 🗌 Check out H     | IEAD revision                                            |
| Povision:         | Salact                                                   |
|                   |                                                          |
| Depth: Fully r    | ecursive   🗢                                             |
| 🗌 Ignore exte     | rnals                                                    |
| ✓ Allow unvertex  | rsioned obstructions                                     |
|                   |                                                          |
|                   |                                                          |
|                   |                                                          |
|                   |                                                          |
|                   |                                                          |
|                   | Canada Nauka Einiah Canad                                |
| ?                 | < Back Next > Finish Cance                               |

| - Res    | source History - | HowDolRev | ent 🖹 🖄 🗖                                |
|----------|------------------|-----------|------------------------------------------|
| Rŧ       | Date             | Author    | Comment                                  |
| *161     | 2/3/09 10:36 AM  | chadd     | changed func name again! I can't decide! |
| 160      | 2/3/09 10:36 AN  | chadd     | change func name                         |
| 159      | 2/3/09 10:34 AN  | chadd     | reverted a bunch of stuff!               |
| 158      | 2/3/09 10:26 AM  | chadd     | added funct prototype                    |
| 157      | 2/3/09 10:25 AN  | chadd     | re-added !                               |
| 156      | 2/3/09 10:25 AM  | chadd     | added funct                              |
| 155      | 2/3/09 10:24 AN  | chadd     | added !                                  |
| 154      | 2/3/09 10:24 AM  | chadd     | initial source commit                    |
| 153      | 2/3/09 10:23 AM  | chadd     | Initial import.                          |
|          |                  |           |                                          |
|          |                  |           |                                          |
|          |                  |           |                                          |
|          |                  |           |                                          |
|          |                  |           |                                          |
|          |                  |           |                                          |
|          |                  |           |                                          |
|          |                  |           |                                          |
|          |                  |           |                                          |
|          |                  |           |                                          |
|          | n on Conv/Repar  | me        |                                          |
| <u> </u> | p on copyrtenal  | ne        |                                          |
| ?        |                  |           | Get <u>A</u> ll <u>Next 25</u> OK Cancel |
|          |                  |           |                                          |
|          |                  |           | CS 480 — Spring 2009                     |
| •        |                  |           | Pacific University                       |
|          |                  |           |                                          |

## **Both Projects**

- Project checked out twice
- Different revisions in each project

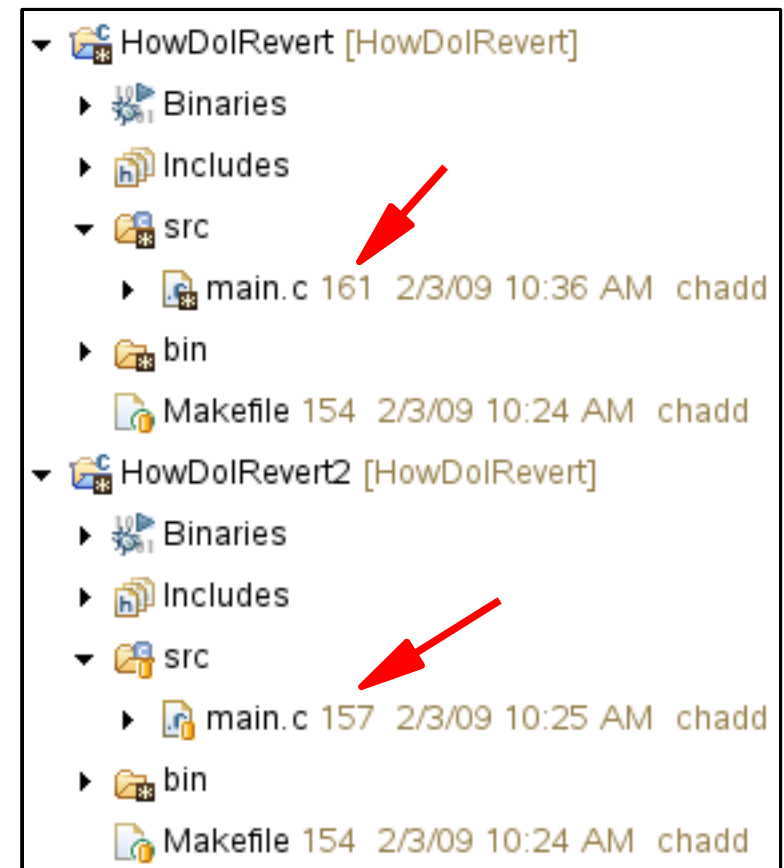

## Delete Old Project

- Not strictly necessary
- Right click on (Old) Project Name | Delete

| 🔙 – 🛤 D o | elete Resources                                                      | 80 🗆 🗙 |
|-----------|----------------------------------------------------------------------|--------|
| ?         | Are you sure you want to delete 'HowDolRevert' from the file system? |        |
|           | elete project contents on disk (cannot be undone)                    |        |
|           |                                                                      |        |
|           |                                                                      |        |
|           |                                                                      |        |
|           | Previe <u>w</u> > OK Car                                             | ncel   |
|           |                                                                      |        |

- Make sure you delete Project from disk
   Does not affect Subversion repository
- Close Eclipse and restart
  - To clean up the workspace

CS 480 – Spring 2009 Pacific University

## Reverted Project: Commit new Changes

- Update code in project
- Right click Project Name | Team | Synchronize with Repository
- Right click Project Name | Mark as merged
- Go back to C/C++ Perspective
- Right click {File,Project} | Team | Commit

## Merge Conflict!

• Changes in the Repository conflict with changes in your local directory

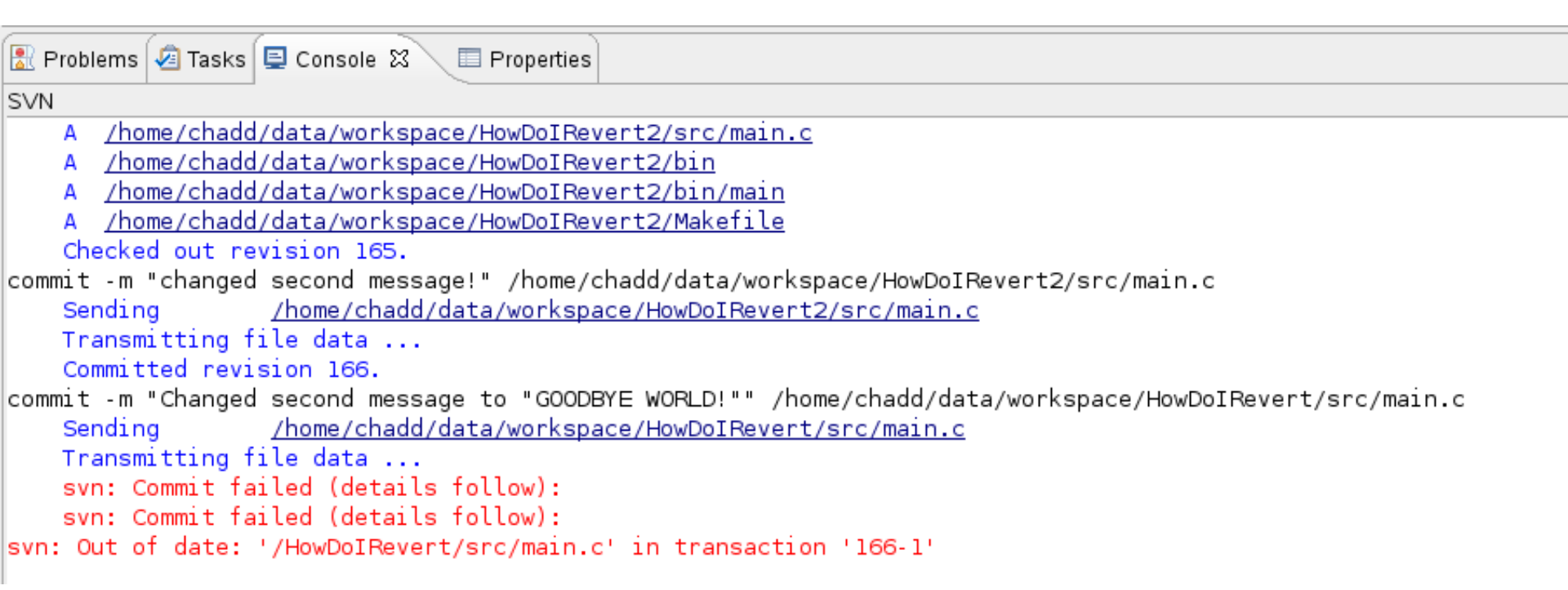

CS 480 – Spring 2009 Pacific University

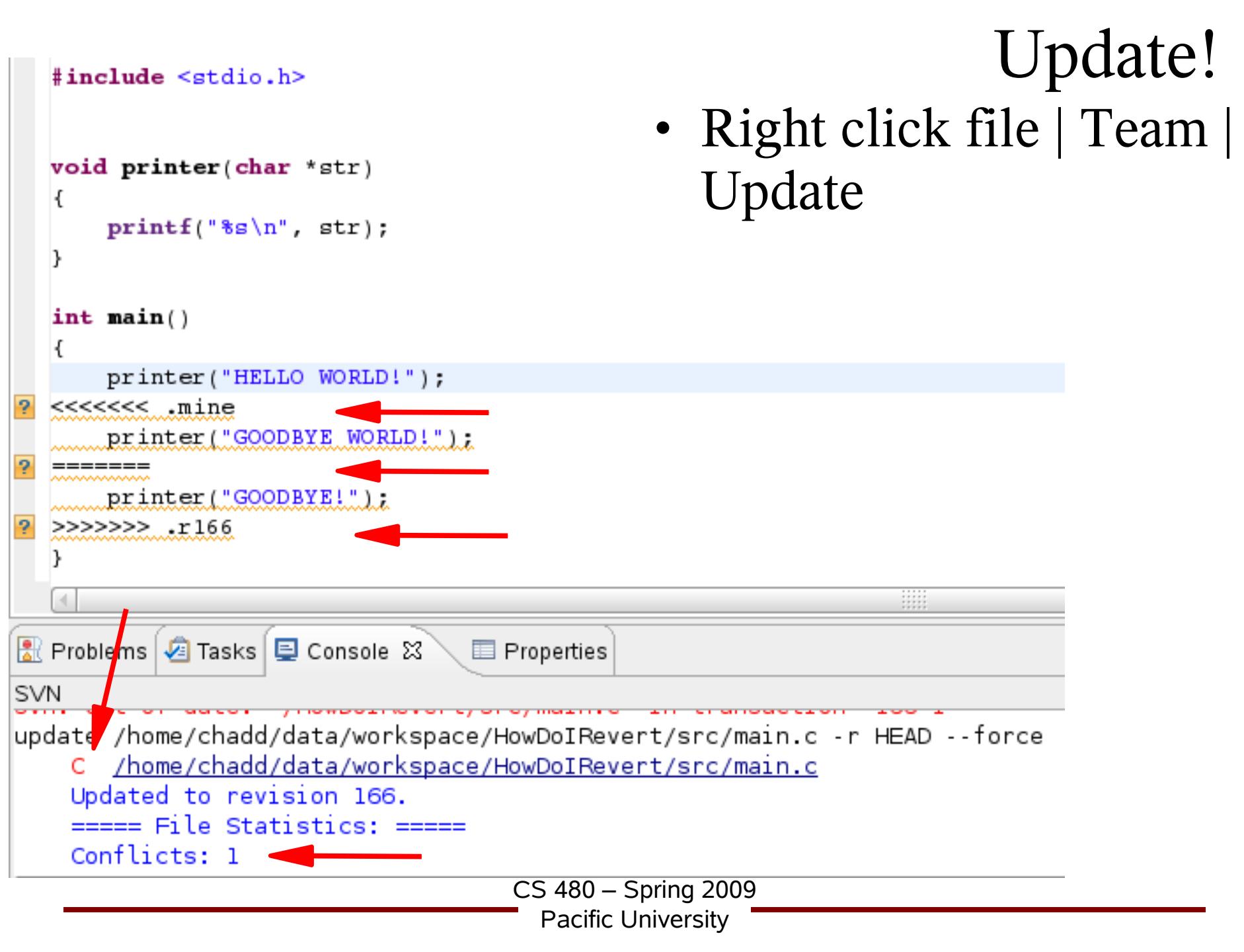

## Resolve!

- Edit the source file main.c
  - Remove <<<< >>>>
- Right Click File | Team | Mark Resolved
- Commit

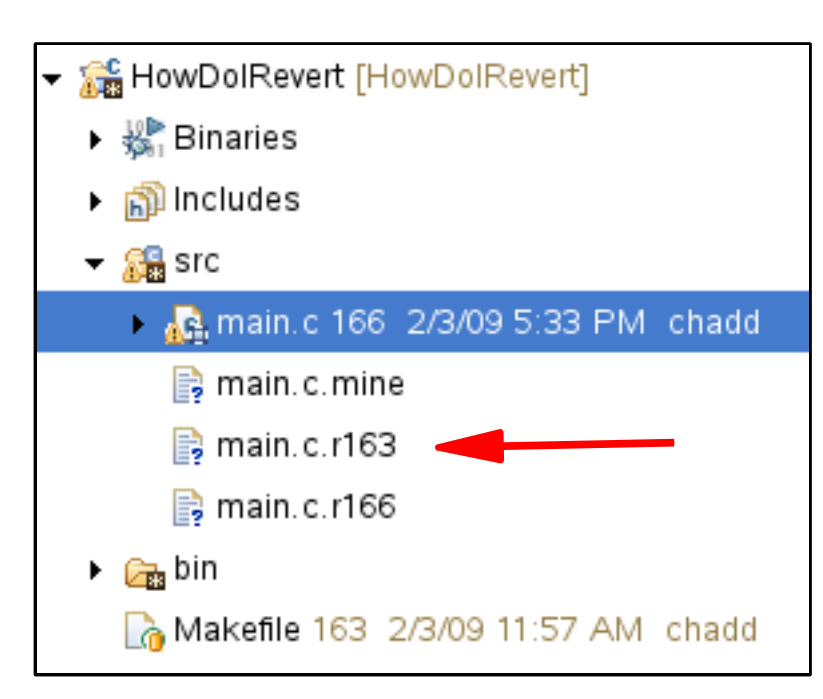

## Subversion: Check out

- File | New | Project | SVN | Checkout projects from SVN
- Create new:

svn+ssh://zeus/home/login/SVNROOT/CS480\_0

- login: your zeus login
- CS480\_0: project in repository

#### Subversion: Check out by hand

zeus\$ svn co svn+ssh://zeus/home/*login*/SVNROOT/CS480\_0 CS480\_0

- *login*: your zeus login
- CS480 0: project in repository
- CS480\_0: local directory to create

## GCC (compiler)

- gcc -o *example.o* -c *example.c* 
  - -o output file
  - c compile only (produce .o file)
- gcc -o example example.o
  - Use *example.o* to build executable file *example*
  - Run *example*:
  - zeus\$ ./example
- -g : add debug symbols
- -Wall : show all warnings

#### GCC (extras)

- gcc --help
- gcc -S -o *file.asm file.c* dump assembly instructions to file.asm
- gcc -lm *file.c* -o *file* 
  - Link against math library (libm.so)
  - Link against library libabc.so: -labc
  - Produce executable *file*

#### Makefile

- # Sample makefile # comment
- CC=gcc # variable
- CFLAGS=-g -Wall
- all: driver # default target

```
driver: driver.o
    ${CC} ${CFLAGS} -o driver driver.o
driver.o: constants.h driver.c
    ${CC} ${CFLAGS} -o driver.o -c driver.c
clean:
```

rm -f core \*.o \*~

#### Makefiles

- See makeex1.tar.gz and makeex2.tar.gz
- Example 2 shows directories being used

## Valgrind.org

- http://valgrind.org/docs/manual/QuickStart.html
- Memcheck
  - Memory checker
- To run:

zeus\$ valgrind --leak-check=yes ./CS480\_0 10

- Look for
  - invalid read/writes
  - uninitialized values
  - illegal frees
  - and more....

#### Linux Command Line

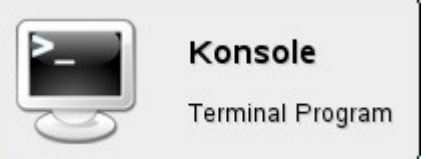

- ssh connect to a remote machine
- scp copy file to/from remote machine
- cd change directory
- ls list files
- man manual pages
- mkdir make a directory
- cp copy a file
- tar zxf filename.tar.gz explode files

CS 480 – Spring 2009 Pacific University

#### Linux Command Line

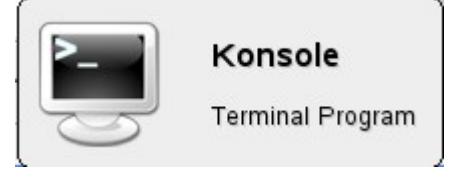

- rm remove a file
- mv move (rename) a file
- more display a file
- ps list processes
- grep search for text in a file
- diff compare two file
- kill kill a process
- passwd change password (on ada)